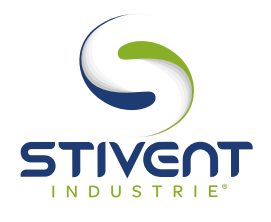

# FICHE D'AIDE DE MAINTENANCE

# MODE OPÉRATOIRE **POUR RÉGLAGE DE L'INTERVALLE DE TEMPS ENTRE 2 DÉCOLMATAGES D'UNE TABLE TC DEPUIS L'AFFICHEUR ZELIO SÉQUENCES PROGRAMMABLES**

### **1 - PRESENTATION DE L'AFFICHEUR**

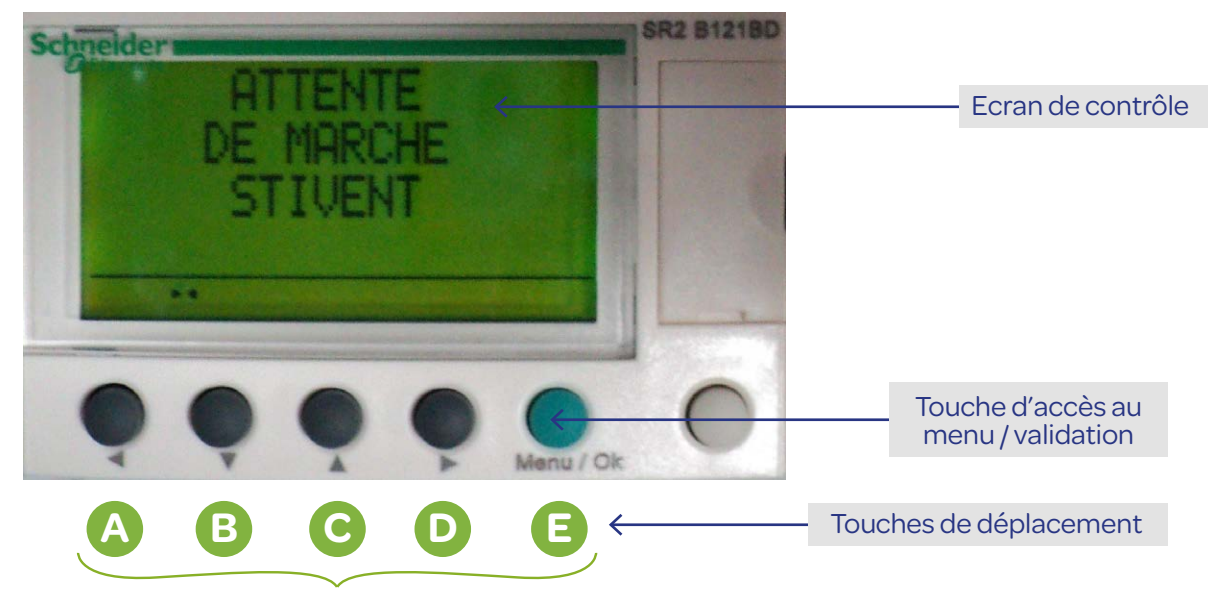

## 2 - PROCEDURE

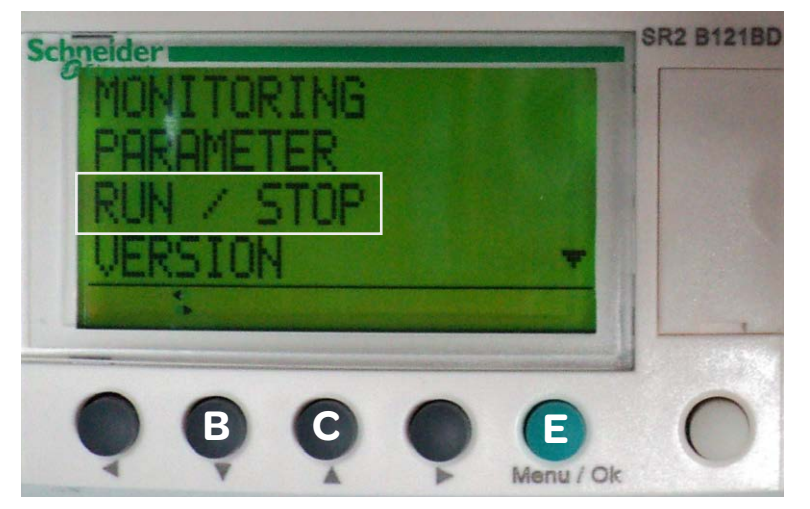

- 1/ Mettre le coffret sous-tension, ventilateur à l'arrêt.
- 2/ Appuyer une fois sur la touche verte E pour accéder au menu principal.
- **3/** A l'aide des touches de déplacement B et C, sélectionner le mode «RUN/STOP» et valider avec E.

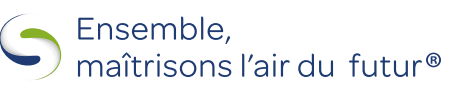

#### stivent.fr

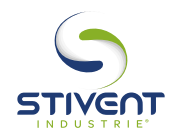

# FICHE D'AIDE DE MAINTENANCE

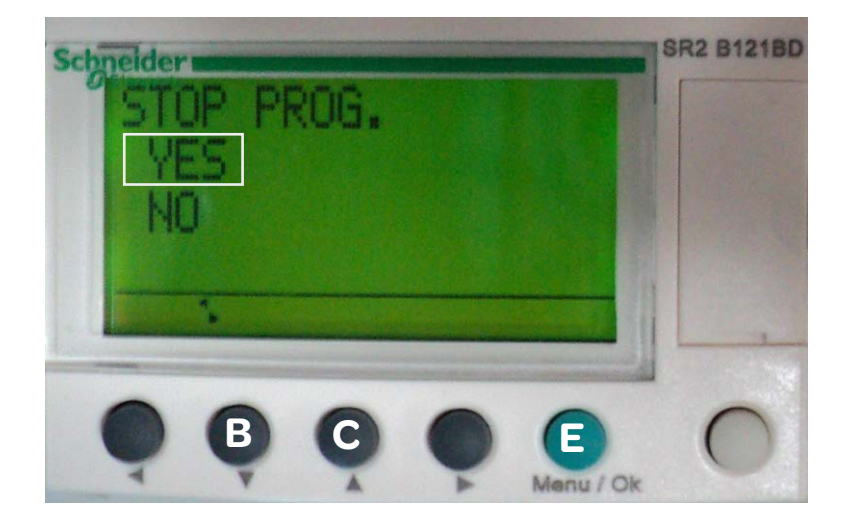

 4/ A l'aide des touches B et C sélectionner «YES» et valider avec E (arrêt du programme).

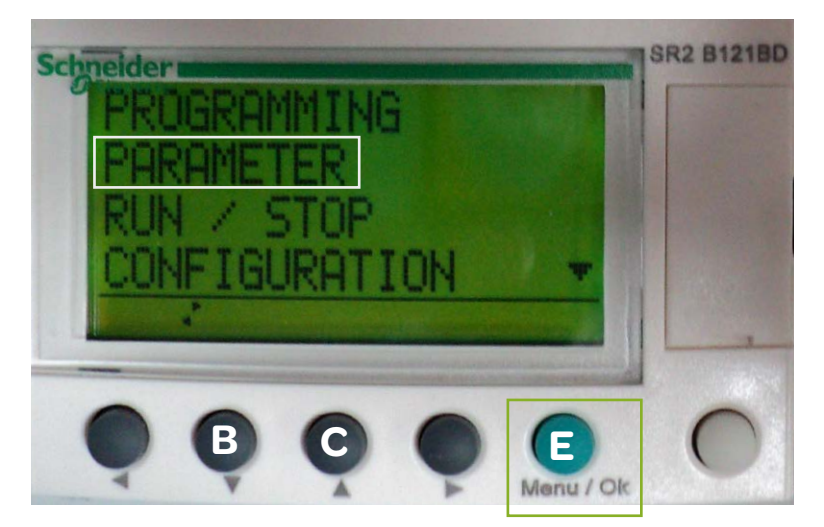

### PARAMÉTRAGE DU RÉGLAGE DE L'INTERVALLE DE TEMPS

5/ Répéter l'étape n°2.

6/ A l'aide des touches de déplacement B et C, sélectionner le mode «PARAMETER» et valider avec E.

# PRÉSENTATION DE L'ÉCRAN

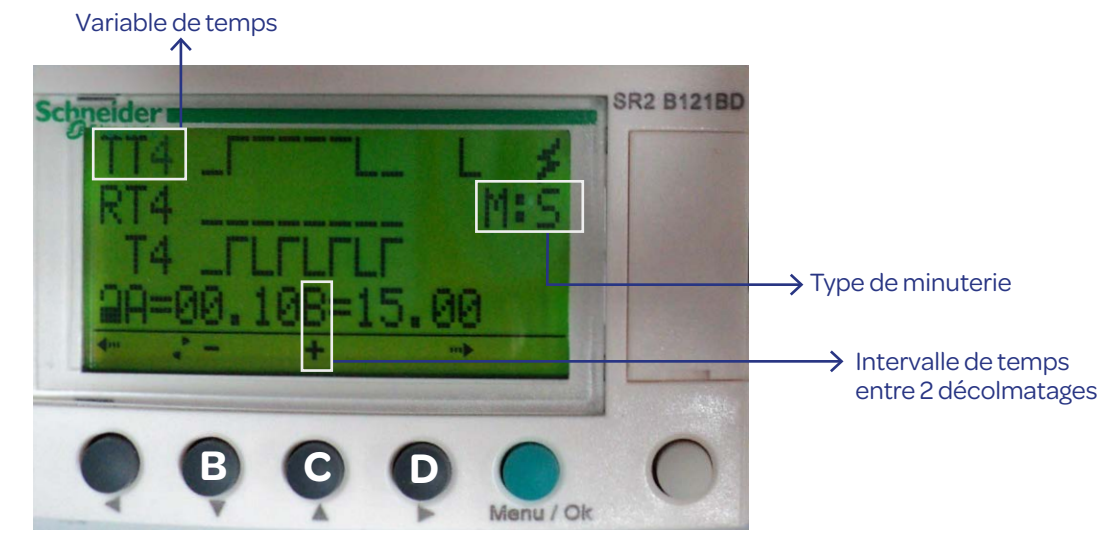

Ensemble, maîtrisons l'air du futur<sup>®</sup>

#### stivent.fr

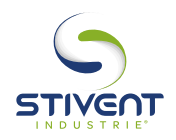

# FICHE D'AIDE DE MAINTENANCE

- 7/ A l'aide de la touche de déplacement C, faire apparaitre la variable de temps TT4.
- 8/ A l'aide de la touche D, se déplacer jusqu'à la variable permettant de sélectionner le type de minuterie (ici M:S).
- **9/** A l'aide des touches B et C, sélectionner le type de minuterie désirée. Les modes H (heures), H:M (heures:minutes), M:S (minutes:secondes) et S/s (secondes) sont disponibles, mais ne choisir que H:M ou M:S.
- **10/** A l'aide de la touche D, se déplacer jusqu'à la variable de temps «B=» et entrer la valeur de temps désirée qui définira l'intervalle de temps entre 2 décolmatages automatiques.

#### NE SURTOUT PAS MODIFIER LA VALEUR DE LA VARIABLE «A=»

- 11/ Valider la modification à l'aide de la touche E, sélectionner «YES» puis valider avec la touche E.
- 12/ A l'aide de la touche D, se déplacer jusqu'à la variable «TT4» et appuyer une fois sur la touche B puis sur la touche E.

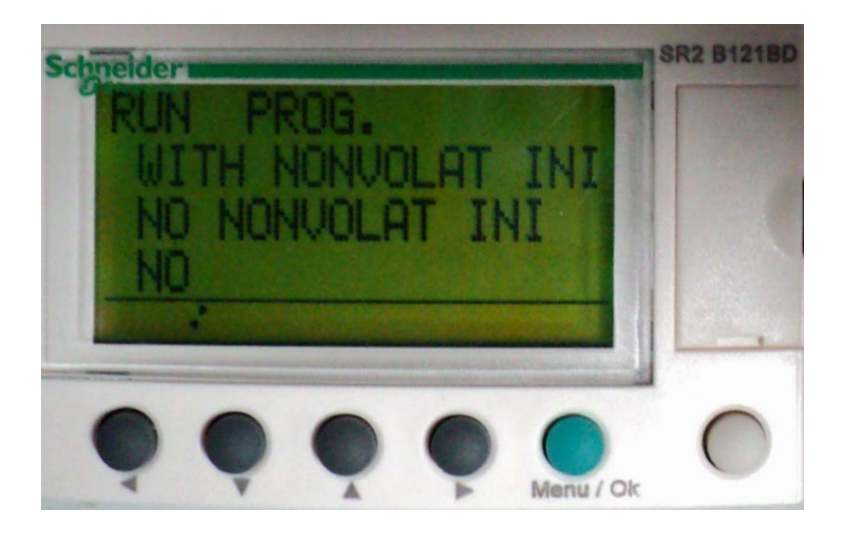

- **13/** Recommencer l'étape n°3, sélectionner l'option «WITH NONVOLAT INI» et valider avec la touche E.
- **14/** Le réglage est effectif et l'afficheur est revenu à l'écran d'accueil (cf. chapitre 1)

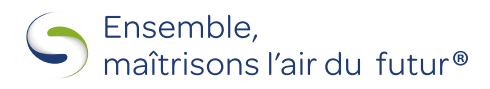

stivent.fr